#### **Steps to register as Alumni:**

| T<br>Indian Ins | IRUPATI<br>titute of Technology Tirupati      |
|-----------------|-----------------------------------------------|
| Welcom<br>A     | e to IIT Tirupati Alumni<br>pplication Portal |
| Email Id        |                                               |
| User ID         |                                               |
| Password        |                                               |
| Password        |                                               |
| 33852 C         | Type text here                                |
|                 | Login                                         |
| Click h         | Forgot Password?<br>ere for New Registration  |

### Click on New Registration as shown at the bottom of rectangle box.

### Provide Roll Number, Name, Date Of Birth and Email

```
      Alumni Registration ⑦

      General

      Roll Number

      Of the highest degree received from IIT Tirupati

      Name

      Date Of Birth

      Email

      Non IIT Tirupati Email
```

Plumsoft

Register Reset Cancel

#### Click on Register button once all details are provided.

| Online registration to ALUMNI portal (External) Index ×                                                                                                    | ð | Ø |
|----------------------------------------------------------------------------------------------------|---|---|
| noreply@iitt.com <u>via</u> sendgrid.net 4:43 PM (0 minutes ago) ☆ to me ◄                                                                                                    | ¢ | : |
| Dear Thank you for registering at Alumni Application portal. Your credentials to login are User Id :com Password : 0972087 Please Click Here to complete your Registration Form. Regards, ALUMNI Admission Cell, IITT |   |   |
|                                                                                                    |   |   |

Plumsoft

## Click on "Click Here" hyperlink in the mail to redirect to the application portal login page.

#### After login, provide all the required details in Personal Tab.

| Personal Professional                        | Attachments      |                                                     | Change Password Logour |
|----------------------------------------------|------------------|-----------------------------------------------------|------------------------|
| ¥                                            |                  |                                                     |                        |
| Personal Details                             |                  |                                                     |                        |
| Name •                                       | DOB              | Roll No.                                            | Name as in record      |
| Country Of Citizenship •<br>Click Arrow Icon |                  |                                                     |                        |
| Contact Details                              |                  |                                                     |                        |
| Email                                        | Alternate Email  | ISD Code  Click Arrow Icon Search with country name | Mobile • 0             |
| LinkedIn ID 🔸                                | Twitter ID       | Facebook ID                                         | Instagram ID           |
| Profile URL/ website (if any)                |                  |                                                     |                        |
| Current Address                              |                  |                                                     |                        |
| Address Line 1 •                             | Address Line 2 • | City •                                              | State •                |
| Country •<br>Click Arrow Icon                | Postal Code •    |                                                     |                        |
| Save & Next Save & Exit                      |                  |                                                     |                        |

After all the details are enetered then click on Save & Next to navigate to the next tab.

#### In the professional Tab provide Education History, Current Employment, Employment History, Skills and Awards

|  | P | umsoft |
|--|---|--------|
|--|---|--------|

| SNo. degree                                                                                                    | Branch       | Year Received               | Institute • | City •    | State •              | Country • | Save Delete |
|----------------------------------------------------------------------------------------------------|--------------|-----------------------------|-------------|-----------|----------------------|-----------|-------------|
| , one of the second second sec |              | Select 2023                 |             | The state | 1010110101           |           |             |
|                                                                                                    |              | 2022<br>2021                |             |           |                      |           |             |
|                                                                                                    |              | 2020<br>2019<br>2018        |             |           |                      |           |             |
|                                                                                                    |              | 2018<br>2017<br>2016        |             |           |                      |           |             |
|                                                                                                    |              | 2015<br>2014                |             |           |                      |           |             |
| Current Employment                                                                                                    |              | 2013<br>2012                |             |           |                      |           | Re          |
| SNo. Designation                                                                                                    | Organization | 2011 2010                   | - City      | Sta       | ie •                 | Country   | Save Dele   |
|                                                                                                    |              | 2009 2008 2007              |             |           |                      |           |             |
|                                                                                                    |              | 2006<br>2005                |             |           |                      |           |             |
|                                                                                                    |              |                             |             |           |                      |           |             |
| Employment History                                                                                                    |              | 1000 A. ( 1000 A. ( 1000 A. |             |           | and the state of the |           | Re          |
| SNo Designation                                                                                                    | Organization | From Year •                 | To Year 🔹   | City      | State •              | Country   | Save D      |

#### Enter the details in the table provided and click on Save & Next

## In the Attachments Tab, provide your recent photograph and IIT Tirupati degree for verification.

| • Ph                | ioto                  | IIT Tirupati Degree (for                |  |  |  |
|---------------------|-----------------------|-----------------------------------------|--|--|--|
| Maximum file size a | llowed is 1MB (Only   | validation)                             |  |  |  |
| JPG, JPEG and PNG f | formats are allowed.) | faximum file size allowed is 1MB. (Only |  |  |  |
| ± Upl               | oad File              | PDF format is allowed.)                 |  |  |  |
|                     |                       |                                         |  |  |  |
|                     |                       |                                         |  |  |  |
|                     |                       |                                         |  |  |  |
|                     |                       |                                         |  |  |  |
|                     |                       |                                         |  |  |  |
|                     |                       |                                         |  |  |  |
|                     |                       |                                         |  |  |  |

# To preview the application click on Save & Preview of the Application

Attachments

Professional

Personal

|                                                                                       |                        | Plur | nsoft |
|---------------------------------------------------------------------------------------|------------------------|------|-------|
|                                                                                       | Change Password Logout |      |       |
| tie analiskie all on 11 onoo rielde meded with a stad dot are mandatory.<br>≡ ≡ ≣ ⊕ X |                        |      |       |

| lication                  |                                                                                                    | = 1 | 0 X |
|---------------------------|----------------------------------------------------------------------------------------------------|-----|-----|
| HIGH SZIPHI HIGH HIGH     | INDIAN INSTITUTE OF TECHNOLOGY TIRUPATI<br>भारतीय प्रौद्योगिकी संस्थान तिरुपति<br>Yerpedu - Venkatagiri Road, Yerpedu Post, Tirupati District, A.P 517619 |     |     |
|                           | Application for Alumni Registration                                                                                                    |     |     |
| 1. Name                   | -                                                                                                    |     |     |
| 2. DOB                    | : 23-May-1998                                                                                                    |     |     |
| 3. Roll No.               |                                                                                                    |     |     |
| 4. Name as in record      |                                                                                                    |     |     |
| 5. Country Of Citizenship | p : India                                                                                                    |     |     |
| 6. Email                  |                                                                                                    |     |     |
| 7. Alternate Email        |                                                                                                    |     |     |

This Application

# Once the Submit button is clicked, popup will appear. Click OK to do the final submission.

| Personal Professional                                                                 | Attachments                                                                          | iittp.plumerp.co.in says<br>Your Request submitted. Waiting for admin to approve.                               | Change Password Logout |
|---------------------------------------------------------------------------------------|--------------------------------------------------------------------------------------|----------------------------------------------------------------------------------------------------|------------------------|
| Mandatory Attachments                                                                 |                                                                                      | OK                                                                                                    |                        |
| Photo Maximum file size allowed is 1MB. (Only JPG, JPEG and PNG formats are allowed.) | IIT Tirupati Degree (for<br>• validation)<br>Maximum file size allowed is 1MB. (Only |                                                                                                    |                        |
| 1 Upload File<br>Click to preview<br>Delete Doc                                       | PDF format is allowed.)  Upload File  Click to preview  Delete Doc                   |                                                                                                    |                        |
| Uploaded File :1.jpg                                                                  | Uploaded File :nverted (1).pdf                                                       |                                                                                                    |                        |
| Declaration:<br>By submitting this application, I ag                                  | ree to abide by the rules and regulations of t                                       | he IIT Tirupati Alumni Association.           Previous         Save & Preview of the application         Submit |                        |
|                                                                                       |                                                                                      |                                                                                                    |                        |
|                                                                                       |                                                                                      |                                                                                                    |                        |

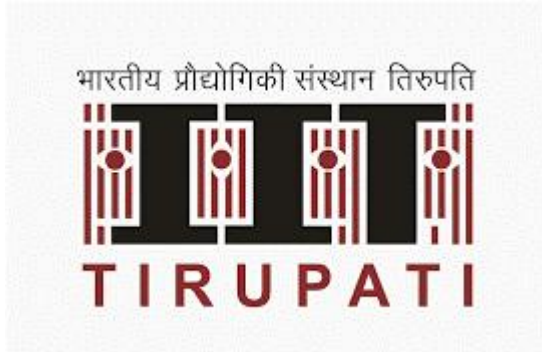

### Thank You!

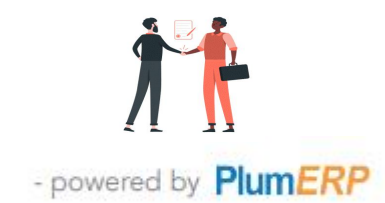

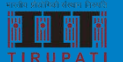